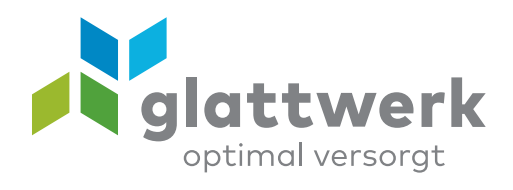

## E-Mail-Konto einrichten Thunderbird

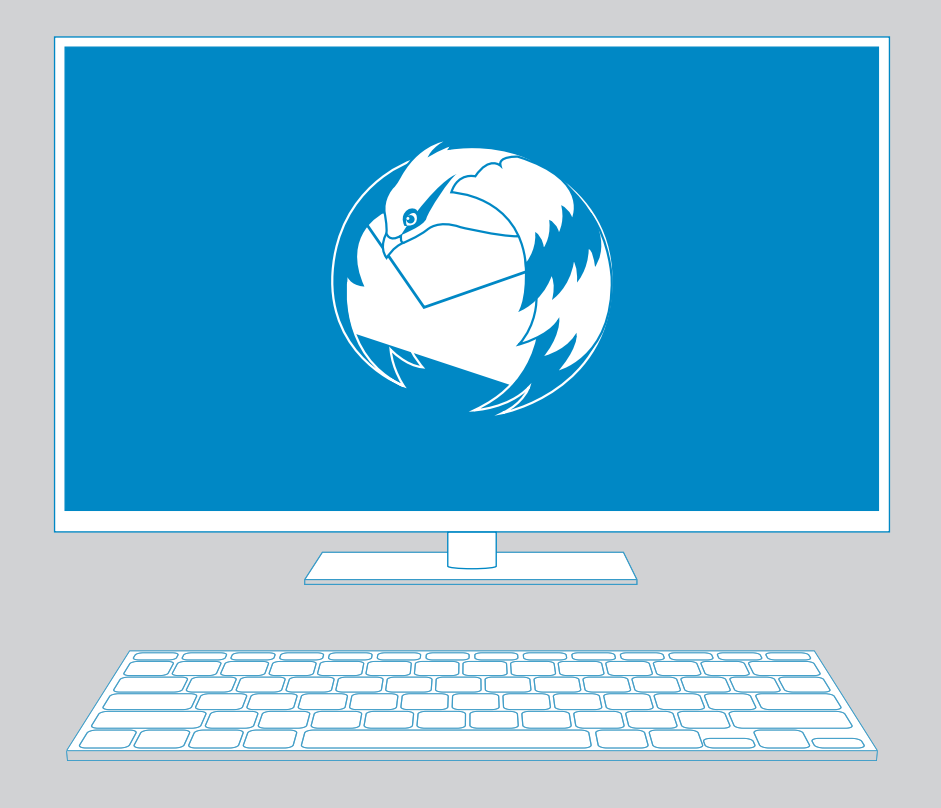

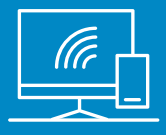

## Anleitung

- 01 Öffnen Sie das Programm «Thunderbird». Im Menu «Extras» wählen Sie **«Konten-Einstellungen».**
- O2 Um ein E-Mail-Konto hinzuzufügen, wählen Sie **«Konten-Aktionen».**

| E <u>x</u> t | ras <u>H</u> ilfe                          |                 |  |  |  |  |
|--------------|--------------------------------------------|-----------------|--|--|--|--|
|              | Adress <u>b</u> uch                        | Strg+Umschalt+B |  |  |  |  |
|              | Gespeicherte <u>D</u> ateien               | Strg+J          |  |  |  |  |
|              | <u>A</u> dd-ons                            |                 |  |  |  |  |
|              | Akti <u>v</u> itäten                       |                 |  |  |  |  |
|              | Chat- <u>S</u> tatus                       | >               |  |  |  |  |
|              | <u>C</u> hat beitreten                     |                 |  |  |  |  |
|              | <u>F</u> ilter                             |                 |  |  |  |  |
|              | Filter auf <u>O</u> rdner anwenden         |                 |  |  |  |  |
|              | Filter auf <u>N</u> achricht anwenden      |                 |  |  |  |  |
|              | Junk-Filter auf Ordner anwenden            |                 |  |  |  |  |
|              | J <u>u</u> nk in diesem Ordner löschen     |                 |  |  |  |  |
|              | Importieren                                |                 |  |  |  |  |
|              | Fe <u>h</u> lerkonsole                     | Strg+Umschalt+J |  |  |  |  |
|              | Externes Debugging erlauben                |                 |  |  |  |  |
|              | Neueste Chronik löschen Strg+Umschalt+Entf |                 |  |  |  |  |
|              | Konten-Einstellungen                       |                 |  |  |  |  |
|              | <u>E</u> instellungen                      |                 |  |  |  |  |

02

С

<u>E</u>-Mail-Konto hinzufügen... <u>C</u>hat-Konto hinzufügen... <u>F</u>eed-Konto hinzufügen... <u>A</u>nderes Konto hinzufügen... Als <u>S</u>tandard festlegen K<u>o</u>nto entfernen

Konten-Aktionen

+

- O3 Geben Sie in diesem Fenster Ihren vollständigen Namen sowie Ihre E-Mail-Adresse und das Passwort an. E-Mail-Adresse und Passwort finden Sie auf Ihrem Vertrag. Klicken Sie dann auf «Manuell bearbeiten».
- 04 Bei «Posteingang-Server» wählen Sie «IMAP» aus.

Geben Sie folgende Daten an:

Posteingangsserver: IMAP Server-Adresse: mail.glattnet.ch Port: **993** SSL: SSL/TLS

Postausgangsserver (SMTP): Server-Adresse: smtpauth.glattnet.ch Port: **465** SSL: SSL/TLS

Klicken Sie auf **«Fertig».** Die Installation ist abgeschlossen.

| ~~ |                                                                        |   |  |  |  |  |  |  |
|----|------------------------------------------------------------------------|---|--|--|--|--|--|--|
| 03 | Konto einrichten                                                       | Х |  |  |  |  |  |  |
|    |                                                                        |   |  |  |  |  |  |  |
|    | Ihr Name, wie er anderen Personen gezeigt wird                         |   |  |  |  |  |  |  |
|    | E-Mail-Adresse: test@glattnet.ch                                       |   |  |  |  |  |  |  |
|    | Passwort: •••••                                                        |   |  |  |  |  |  |  |
|    | ☑ Passwort speichern                                                   |   |  |  |  |  |  |  |
|    |                                                                        |   |  |  |  |  |  |  |
|    |                                                                        |   |  |  |  |  |  |  |
|    | Einstellungen suchen: Ausprobieren typischer Serverbezeichnungen O     |   |  |  |  |  |  |  |
|    |                                                                        |   |  |  |  |  |  |  |
|    |                                                                        |   |  |  |  |  |  |  |
|    |                                                                        |   |  |  |  |  |  |  |
|    |                                                                        |   |  |  |  |  |  |  |
|    |                                                                        |   |  |  |  |  |  |  |
|    |                                                                        |   |  |  |  |  |  |  |
|    | Neue E-Mail-Adresse erhalten Manuell bearbeiten Stopp Weiter Abbrechen |   |  |  |  |  |  |  |
|    |                                                                        |   |  |  |  |  |  |  |
|    |                                                                        |   |  |  |  |  |  |  |
|    |                                                                        |   |  |  |  |  |  |  |
|    |                                                                        |   |  |  |  |  |  |  |

04 Konto einrichten

| Ronto chinement    |                        |                        |         |                |                    |
|--------------------|------------------------|------------------------|---------|----------------|--------------------|
| Ihr <u>N</u> ame:  | Glattnet               | Ihr Name, wie er       | andere  | n Personen     | gezeigt wird       |
| E-IVIAII-AUTesse.  | test@glattnet.cn       |                        |         |                |                    |
| Passwort:          | *****                  |                        |         |                |                    |
|                    | ☑ Passwort speich      | ern                    |         |                |                    |
| Einstellungen w    | urden durch Auspr      | obieren typischer Ser  | rverbez | eichnungen     | gefunden           |
|                    |                        | Server-Adresse         | Port    | SSL            | Authentifizierung  |
| Posteingangs-Serve | r: IMAP v              | mail.glattnet.ch       | 993 v   | SSL/TLS v      | Passwort, normal v |
| Postausgangs-Serve | : SMTP                 | smtpauth.glattnet.ch v | 465 v   | SSL/TLS v      | Passwort, normal v |
| Benutzername       | : Posteingangs-Server: | test@glattnet.ch       | Postau  | sgangs-Server: | test@glattnet.ch   |
| Neue F-Mail-Adress |                        | the first line of      | -       | testen         | Abbrashan          |

verbunden unterstützend energiereich wärmend

**Glattwerk AG** Usterstrasse 111 www.glattwerk.ch 8600 Dübendorf optimal versorgt